## EE530 - 2.sem 2017 Tutorial para a Lista 02- Orcad

Este tutorial simplificado foi elaborado para auxiliar os alunos que utilizam o Orcad Lite 17.2, para a simulação dos ítens 5.1 e 5.2 da Lista 02, da disciplina EE530.

#### 1. Primeiros Passos.

Após a instalação do software iremos criar um projeto, para tanto, devemos selecionar na janela principal "**New Project**".

Será aberta uma janela onde atribuiremos: **Nome do projeto**, selecionaremos **"PSpice Analog or Mixed A/D"** e com o botão Browser indicaremos a **pasta em que o projeto será armazenado** (para salvar os projetos, indicamos criar uma pasta na unidade C, do computador.)

Na janela seguinte, selecionamos o **"Create a blank project",** e em seguida, será aberto nossa janela para elaboração de esquemáticos dos circuitos.

Para colocar cada componentes, na tela do esquemático, devemos seguir a Figura 1.1. Primeiramente, clicamos "Place Part", em(1), adiciomamos ao projeto a biblioteca desejada, (2) e selecionamento o componente desejado.

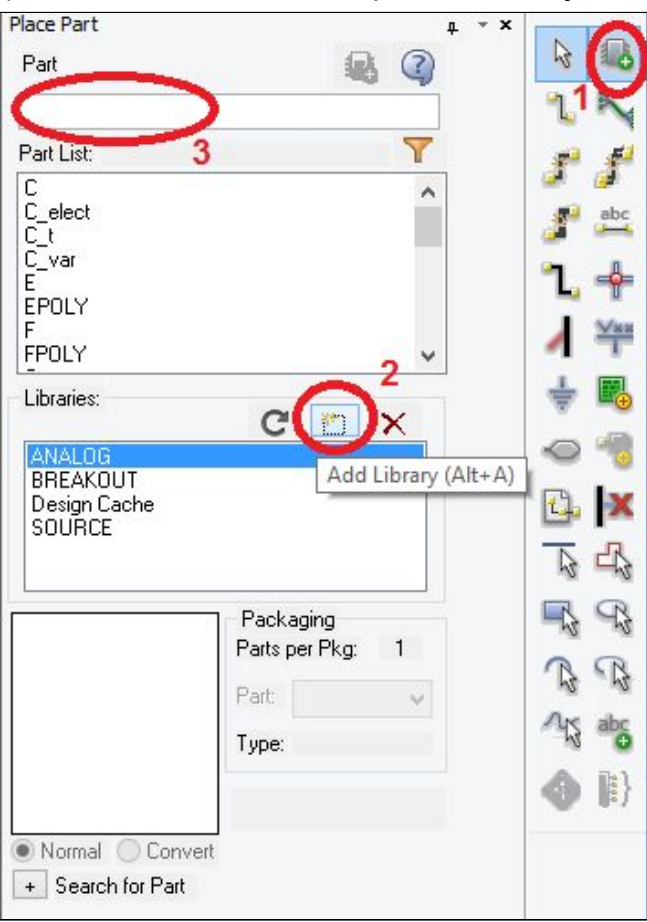

Figura 01- Seleção de componentes.

Assim, podemos clicar sobre o componente especificado em "Part" e arrastá-lo para o local desejado.

Para a realização da conexão dos componentes , usamos o atalho "W", referente a wire, ( o cursor irá se tornar em forma de cruz), clicamos sobre cada conexão e juntamos os componentes conforme o desejado.

Salientamos, que o software é repleto de redundâncias, assim, podemos encontrar componentes tanto pelo caminho indicado, ou pelo menu Place ou até mesmo pelo atalho "P".

Para rotacionar componentes Crtl+R.

#### Impressão das formas de ondas simuladas:

Adiante, explicaremos como obter as formas de onda para a simulação. Após simuladas devemos seguir : **File -> Print Preview -> imprimir** 

### 2. Questão 05:

Para facilitar a visualização os diferentes comportamentos da curva característica do diodo, conforme a variação dos parâmetros indicados nos ítens A e B, podemos construir o seguinte esquemático:

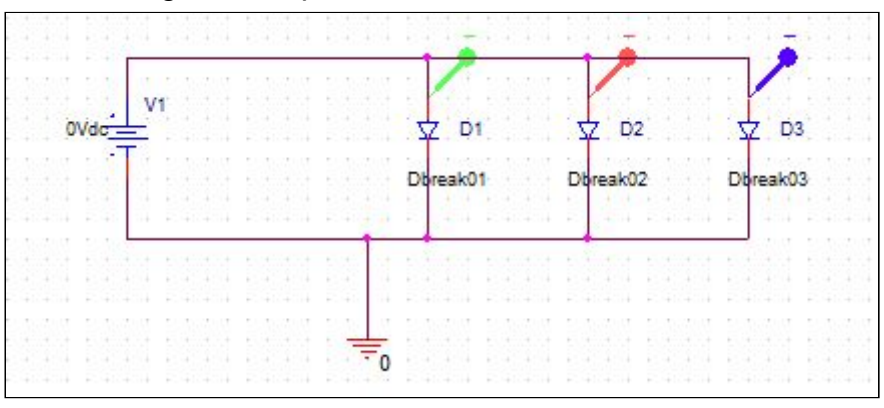

Figura 02 - Esquemático proposto para a questão 5.1

Encontramos os componentes nas seguintes bibliotecas, conforme tabela 01

| Componente | Nome                                       | Biblioteca |
|------------|--------------------------------------------|------------|
| V1         | VDC (fonte de tensão DC)                   | SOURCE     |
| D1, D2, D3 | Dbreak (diodo sem especificação comercial) | BREAKOUT   |
| GND        | 0/CAPSYM [ ou pelo atalho "G"]             | CAPSYM     |

Tabela 01 - Relação entre componentes e bibliotecas.

Para alterar os parâmetros de cada diodo, selecionamos o diodo interessado, clicamos com o botão direito do mouse e escolhemos "*Edit PSpice Model*"

Será aberta uma janela onde iremos inserir os parâmetros descritos no enunciado, conforme a Figura 03. O diodo com estas especificações será nosso referencial e a partir dele alteraremos as condições solicitadas na questão.

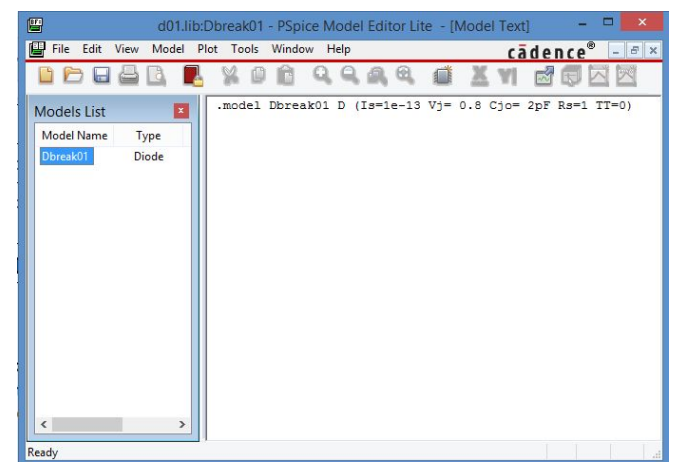

*Figura 03 - Janela de edição do modelo PSpice para Diodos.* A cada passo, salvamos o arquivo.

Conforme o esquemático, não devemos especificar valor à fonte VDC pois ela será o parâmetro de variação de nossa simulação, conforme indica a Figura 04.

Para simular o circuito, criaremos um profile de simulação, para tanto, do **menu superior:** 

# PSpice -> New Simulation Profile

Iremos inserir um **nome** para o arquivo de simulação, e clicamos em **Create.** Será aberta uma janela com, onde iremos selecionar o tipo de análise, cujos parâmetros serão:

| eneral Analysis                                                                                                    | Configuration Files                                                | Options                                                                                                    | Data Collectio                                | n Probe                                                                          | Window                             |  |
|----------------------------------------------------------------------------------------------------|--------------------------------------------------------------------|----------------------------------------------------------------------------------------------------|-----------------------------------------------|----------------------------------------------------------------------------------|------------------------------------|--|
| Analysis type:<br>DC Sweep<br>Dptions:<br>Primary Sweep<br>Secondary Swee<br>Monte Carlo/Wo<br>Parametric Swee<br>Temperature (Sw<br>Save Bias Point<br>Load Bias Point | P<br>P<br>P<br>P<br>P<br>P<br>P<br>P<br>P<br>P<br>P<br>P<br>P<br>P | o variable<br>ioltage so<br>urrent sou<br>lobal para<br>lodel para<br>emperatu<br>o type<br>inear<br>inear<br>inear<br>'alue list | urce Nam<br>urce Mod<br>ameter Mod<br>re Para | ie:<br>lel type:<br>lel name:<br>ameter name<br>Start val<br>End valu<br>Increme | V1<br>ue: 0<br>ue: 1.5<br>nt: 0.01 |  |

Figura 04 - Especificações dos parâmetros de simulação.

Clicamos em "Aplicar" e "OK". A janela fechará, e nosso circuito estará pronto para a simulação.

Para simular clicamos em Run PSpice - menu superior

Automaticamente, o **PSpice A/D Lite** será aberto e poderemos selecionar o parâmetro desejado no botão: *Add Trace* (menu superior).

Temos interesse na corrente que fui por cada diodo, então, em Add Trace, selecionamos: : **I(D1), I(D2) e I(D3).** 

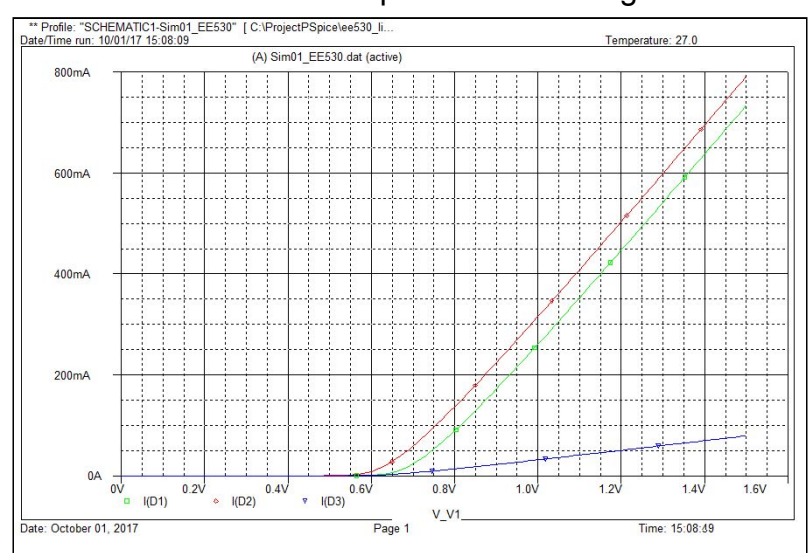

Obteremos as formas de onda especificadas na Figura 04.

Figura 05 - Formas de ondas resultantes - Em escala linear

Como o enunciado pede para alterarmos para escala semi-logaritmica, iremos alterar o eixo y, conforme os passos das figuras a seguir:

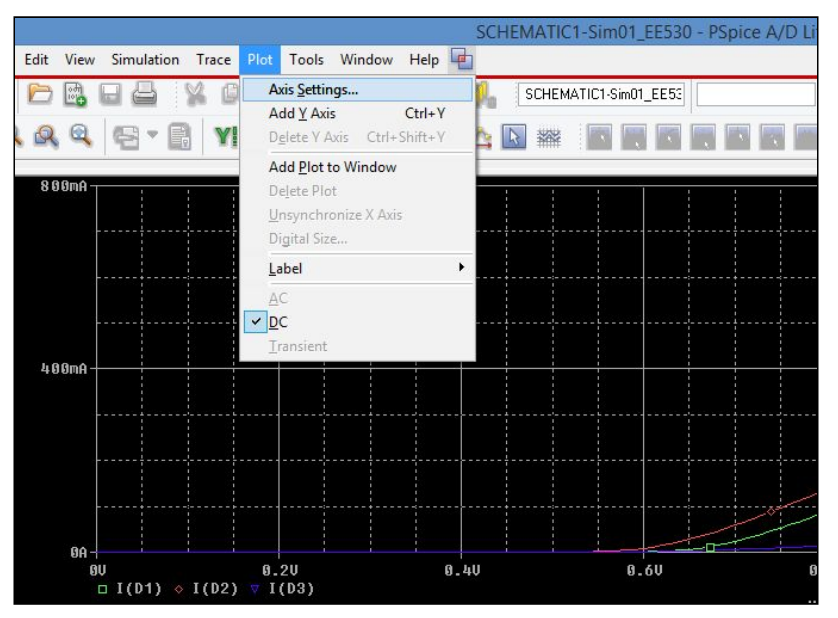

Figura 06 - Passo 01:Plot -> Axis Settings

| User Defined     10uA to 800mA | Axis Position<br>Left  Right |
|--------------------------------|------------------------------|
| Scale<br>O Linear<br>O Log     | Axis Title                   |

Figura 07 - Passo 02: Configurar parâmetros conforme o indicado, definindo a excursão do sinal conforme o desejado.

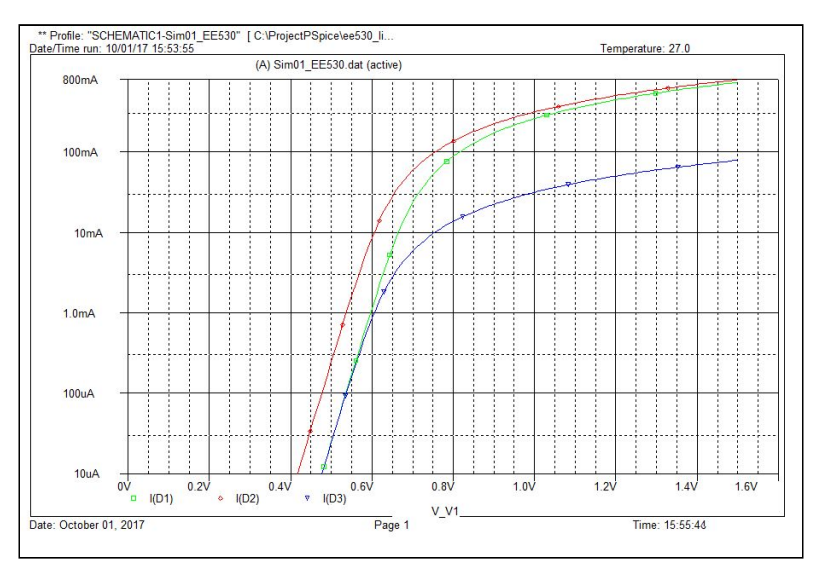

Figura 08- Passo 03: Forma de onda resultante.

Agora já podemos analisar cada forma de onda, e replicar o raciocínio para a questão 5.2! Bom trabalho!